تعاوني مسكن

در سایت تعاونی مسکن ما برای خریداران و فروشندگان سهام بستری فراهم کرده ایم تا آسان تر با هم در ارتباط باشند.

هر نفر که بخواهد سهم خودش را بفروش برساند میتواند با درج درخواست فروش خود با خریدار مورد نظر خود ارتباط برقرار کنند.

و همینطور کسانی که تمایل به خرید دارند میتوانند با دیدن درخواست های فروش دیگر افراد خود در خواست خرید ثبت کنند و اطلاعات تماس انها برای فرشنده ارسال میشود به این طریق میتوانند سهم مورد نظر خود را خریداری نمایند.

## اشنایی با مراحل ثبت درخواست فروش

1-ابتدا در سایت تعاونی مسکن به آدرس:<u>https://tm-shemiran.ir/login</u> وارد حساب کاربری خود میشویم.

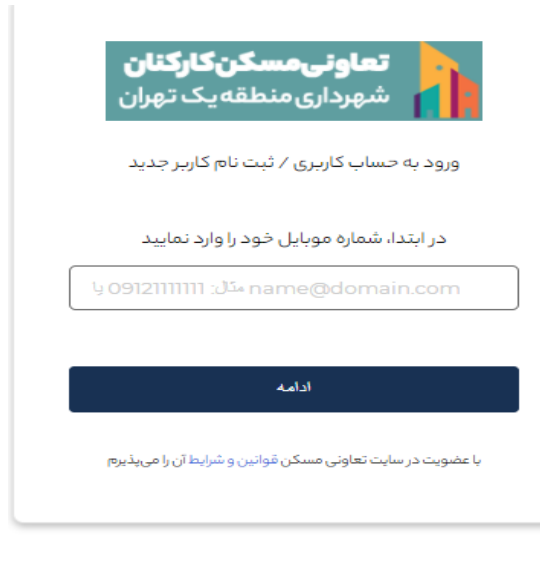

\*در هنگام ورود به سایت در مرحله اول شماره موبایل خود را بدون صفر وارد نمایید سپس روی دکمه ادامه کلیک نمایید در این مرحله اگر دفعه اول است که وارد سایت می شوید رمز عبور شما همان شماره موبایل شما بدون صفر است . بعد از وارد کردن رمز عبور در مرحله بعد پیامکی حاوی کد تایید برای شما ارسال می شود با وارد کردن کد تایید شما وارد سایت می شوید.

اگر رمزعبور خود را قبلا تغییر داده اید بعد از مرحله اول رمز عبور خود را وارد نمایید و وارد سایت شوید.

2-در قسمت header سایت وارد داشبورد خودان میشویم.

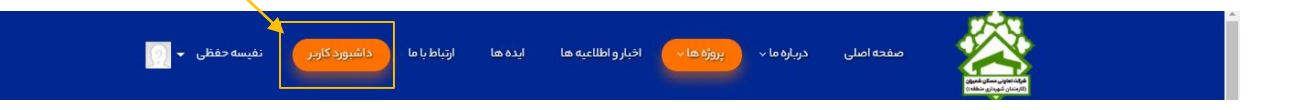

3-برای ثبت در خواست فروش می توانیم به صفحه ثبت درخواست فروش موجود در داشبورد مراجعه نماییم و مراحل ثبت را طبق تصویر زیر انجام دهیم . و اطلاعات خود را ثبت نمایید پس از ثبت اطلاعات پیامکی برای شما مبنی بر اینکه آگهی شما با موفقیت ثبت شده است ارسال میشود.

|               |                                                            |               |                        | ی منطقه یک تهران      |
|---------------|------------------------------------------------------------|---------------|------------------------|-----------------------|
|               |                                                            |               | ورد کاربر > نفیسه حفظی | داش <u>ب</u><br>وفایل |
|               |                                                            |               | A. A. J. A. A. A. 📼    | نواست های فروش        |
| لزامی می باشد | د نمودن اطلاعات در تمامی فیلد های این صفحه ا               | واره          | 📰 ایت درخواست فروس     | ، های من 🗸            |
|               | 🔗 عنوان درخواست خود را در این قسمت وارد نمایید             | عنوان         |                        | ن خرید من             |
|               | م يعداد بيروم مغرية في بادياب شوية داريان مايد تواس        | تعدادسهم      |                        | ی فروش من<br>، فروش   |
|               | پ اعداد شهام مورد نفر برای عروش را در این مسلف وارد نمایید |               |                        | یر ت<br>ه صفحه اصلی   |
|               | 💶 مبلغ پیشنهادی خود را در این قسمت وارد نمایید             | مبلغ پیشتهادی |                        |                       |
|               | توضيحات خود رادراين قسمت وارد نماييد                       | توضيحات       |                        |                       |
|               | 8                                                          |               |                        |                       |
|               |                                                            |               |                        |                       |
|               | ✔ ئېت 💊 د بارگىئىت                                         |               |                        |                       |
|               |                                                            |               |                        |                       |

4- بعد از طى كردن مراحل ثبت ، وضعیت درخواست فروش شما در انتظار تایید است. در این مرحله مدیر درخواست ثبت شده شما مشاهده میكند و آن را تایید یا عدم تایید میكند . در این مرحله هر زمان كه مدیر وضعیت شما را تغییر بدهد براى شما پیامك مبنى بر وضعیت درخواست شما ارسال میشود.

5-حال میتوانیم درخواست هایی که خودمان ثبت کرده ایم را در لیست درخواست های فروش من خود مشاهده نماییم. و قیمت، تاریخ ثبت درخواست ، تعداد سهم، وضعیت، خریدارن و جزئیات هر کدام را مشاهده نماییم.

| نفيسه حفظى | tt ab s     | ¢ م    |             |                    |            |                   |                            |           | « | تعاونىمسكنكاركنان<br>شهردارى منطقە يك تهران        |
|------------|-------------|--------|-------------|--------------------|------------|-------------------|----------------------------|-----------|---|----------------------------------------------------|
|            |             |        |             |                    |            |                   | اربر > نفیسه حفظی          | داشبورد ک |   |                                                    |
| فواست جدید | 🕂 افزودن در |        |             |                    |            | ú                 | 🧾 لیست درخواست های فروش مر |           |   |                                                    |
| _          |             |        |             |                    |            |                   |                            |           |   | 📰 درخواست های من                                   |
| يداران     | فرر         | جزئيات | وضعيت       | قیمت هر سهم(تومان) | تعداد(عدد) | تاريخ ثبت درخواست | عنوان                      |           |   | درخواست های خرید من<br><b>در خواست های فروش من</b> |
| -          | κ.          | جزئيات | منتظر تاييد | 10,000,000         | 1          | 1399/12/04 🛗      | 🕴 آگهی فروش مسکن مهر       |           |   |                                                    |
| ✓ 10       |             |        |             |                    |            |                   |                            |           |   |                                                    |

جزئیات درخواست فروش :

شما میتوانید اطلاعات سهامی را که برای فروش گذاشته اید را مشاهده نمایید

مدیر میتواند برای درخواست شما یاداشت ثبت نماید که شما می توانید با مراجعه به جزئیات درخواست خود یاداشت مدیر را مشاهده نمایید. مانند تصویر زیر:

| وضعيت درخواست شما: تاييد شدة |                                 | 📃 جزئیات درخواست فروش                           |   |                   |
|------------------------------|---------------------------------|-------------------------------------------------|---|-------------------|
|                              |                                 |                                                 | ~ | درخواست های من    |
|                              |                                 |                                                 |   |                   |
|                              |                                 |                                                 |   | خواست های فروش من |
|                              |                                 | اطلاعات سیهام                                   |   |                   |
|                              | يادداشت مدير:                   | loufun muith.                                   |   |                   |
|                              | با در فواست شما موافقت شده است. | 📁 یادداشت مدیر 🗩 ایند است های ثبت شده توسط مدیر |   |                   |
|                              |                                 |                                                 |   |                   |
|                              |                                 |                                                 |   |                   |
|                              | 🗢 بازگىشىت                      |                                                 |   |                   |
|                              |                                 |                                                 | _ |                   |
|                              |                                 |                                                 |   |                   |
|                              |                                 |                                                 |   |                   |
|                              |                                 |                                                 |   |                   |
|                              |                                 |                                                 |   |                   |
|                              |                                 |                                                 |   |                   |
|                              |                                 |                                                 |   |                   |
|                              |                                 |                                                 |   |                   |
|                              |                                 |                                                 |   |                   |
|                              |                                 |                                                 |   |                   |
|                              |                                 |                                                 |   |                   |
|                              |                                 |                                                 |   |                   |

6- در صورت تایید شدن درخواست از سمت مدیر درخواست فروش ما در لیست درخواست های فروش ما در لیست درخواست های فروش هم نمایش داده میشود که خریدارن میتوانند درخواست های فروش موجود در این لیست را مشاهده نمایند و درخواست خرید خود را ثبت نمایند.

| ال 📲 نفیسه حفظی | Q                   |             |                   |                            | < | <b>تعاونیمسکن گارگنان</b><br>شهرداری منطقه یک تهران |          |
|-----------------|---------------------|-------------|-------------------|----------------------------|---|-----------------------------------------------------|----------|
|                 |                     |             |                   | داشبورد کاربر > تفیسه حفظی |   | ويرايش بروفايل                                      |          |
|                 |                     |             |                   | 💷 لیست درخواست های فروش    |   |                                                     |          |
|                 |                     |             |                   |                            |   | لیست درخواست های فروش                               | <b>a</b> |
|                 |                     |             |                   |                            | > |                                                     |          |
|                 | تا تاريخ            | ازتاريخ     | 🕂 تعداد سهم       | 🗖 عنوان                    |   | نانگشت به صفحه اصلہ ،                               |          |
|                 |                     |             |                   | م جستجو <b>Q</b>           |   |                                                     |          |
| جزئيات          | قیمت هر سهم (تومان) | تعداد (عدد) | تاريخ ثبت درخواست | عنوان                      |   |                                                     |          |
| جزئيات          | 10,000,000          | 1           | 1399/12/04        | 🗼 آگهی فروش مسکن مهر       |   |                                                     |          |

## آشنایی با مراحل ثبت درخواست خرید

1-بعد از ورود با سایت تعاونی مسکن وارد داشبورد خود میشویم .

2-وارد صفحه درخواست های فروش می شویم در این صفحه میتوانیم لیست درخواست هایی که فروشنده ها ثبت نموده اند را مشاهده نماییم و اطلاعات جزئی از آنها را داخل جدول مشاهده نماییم

|        |                     |             |                   | 💷 لىست درخواست ھاي فروش | ې لیست درخواست های فروش |
|--------|---------------------|-------------|-------------------|-------------------------|-------------------------|
|        |                     |             |                   |                         | 📄 درخواست های من 🗧      |
|        | تا تاريخ            | ازتاريخ     | 🕂 تعداد سهم       | 冒 عنوان                 | 💿 بازگشت به صفحه اصلی   |
|        |                     |             |                   | <b>Q</b> جستجو          |                         |
| جزئيات | قیمت هر سهم (تومان) | تعداد (عدد) | تاريخ ثبت درفواست | عتوان                   |                         |
| جزئيات | 10,000,000          | 1           | 1399/12/04 📖      | 🗼 آگھی فروش مسکن مھر    |                         |
| جزئيات | 40,000,000          | 100         | 1399/10/30 🛅      | ا فروش سهم              |                         |
| جزئيات | 2,500,000           | 200         | 1399/10/30 🛅      | 🕨 فروش سهم گسترده       |                         |

3- در صورت تمایل به مشاهده جزئیات بیشتر و ثبت نمودن درخواست خرید روی دکمه جزئیات کلیک می نماییم و در این صفحه میتوانیم با کلیک کردن روی دکمه ثبت درخواست طبق عکس زیر درخواست خرید خود را ثبت نماییم در این مرحله پس از ثبت اطلاعات ابتدا برای شما پیامکی مبنی براینکه درخواست خرید شما با موفقیت ثبت شده است ارسال میشود و ابتدا برای فروشنده پیامک مبنی بر اینکه درخواست مراحله پس از ثبت اطلاعات ابتدا برای فروشنده در این مراحله پس از ثبت اطلاعات ابتدا برای شما پیامکی در درخواست خرید خود را ثبت نماییم در این مرحله پس از ثبت اطلاعات ابتدا برای شما پیامکی مبنی براینکه درخواست خرید شما با موفقیت ثبت شده است ارسال میشود و ابتدا برای فروشنده پیامک مبنی بر اینکه درخواست می شود و با مراجعه به داشبورد خودش می تواند اطلاعات تماس شما را مشاهده نماید و در صورت تمایل با شما تماس حاصل نماید .

| O 🚱 ال ال السالة المساحقان                                                 | تعاونىمىكىكلىكنان >><br>شەردارى مىنىقلە يك تەران             |
|----------------------------------------------------------------------------|--------------------------------------------------------------|
|                                                                            | داشبورد کاربر > نفیسه حفظی<br>ویژیش پروغایل                  |
|                                                                            | ٤ پست درخواست های فروش ٤٠٠ درخواست فروش ۲۰۰ درخواست فروش     |
|                                                                            | یے الرئشت به صفحه اصلی (۰۰۰۰۰۰۰۰۰۰۰۰۰۰۰۰۰۰۰۰۰۰۰۰۰۰۰۰۰۰۰۰۰۰۰۰ |
| فروش سهم گسترده                                                            | اطلاعات سوام<br>جزئیات سوام                                  |
| این سهم اکاریون می باشد.<br>تعداد سهام(عدد): 200<br>قیمت(تومان): 2,500,000 | یادداشت مدیر<br>بادداشت های ثبت شده توسط مدیر                |
| ✔ ئېتەرۈۈلىست                                                              |                                                              |

3-حال ما میتوانیم لیست آگهی هایی را که برای انها درخواست خرید ثبت نموده ایم را طبق تصویر زیر در لیست درخواست های خرید خود مشاهده نماییم.

|        |                 |            |                   | بورد کاربر > نفیسه حفظی | داشير<br>روفايل       |
|--------|-----------------|------------|-------------------|-------------------------|-----------------------|
|        |                 |            | د من              | 💷 لیست درخواست های خریا | رخواست های فروش       |
| جزئيات | قیمت سهم(تومان) | تعداد(عدد) | تاريخ ثبت درخواست | عنوان                   | ے میں من<br>ی خرید من |
| جزئيات | 2,500,000       | 200        | 1399/12/04 🛅      | 🕨 فروش سهم گسترده       | ای فروش من<br>ث فروش  |
| ✓ 10   |                 |            |                   |                         | به صفحه اصلی          |
|        |                 |            |                   |                         |                       |

## آشنایی با مراحل مشاهده در خواست های خرید برای فروشنده

1-بعد از ورود به سایت تعاونی مسکن وارد داشبورد خود میشویم.

2- در این مرحله وارد صفحه لیست آگهی های فروش خود می شویم در این قسمت آگهی های فروشی که ثبت نموده ایم را میتوانیم مشاهده کنیم وبرای هر کدام از آگهی های همانطور که در عکس زیر مشاهده مینمایید قسمتی وجود دارد که میتوانید لیست خریدارانی که برای اگهی شما درخواست ثبت نموده اند را به همراه اطلاعات تماس و تاریخ ثبت درخواست آنها را مشاهده نماییم. و با هر کدام از خریداران که تمایل دارید تماس حاصل نمایید.

| ا 📲 نفیسه حفظی        | I 🗘 Q  |         |                    |            |                   |                            | تھا <b>ونی مسکن کارختان</b><br>شھرداری منطقہ یک تھران |
|-----------------------|--------|---------|--------------------|------------|-------------------|----------------------------|-------------------------------------------------------|
| $\backslash$          |        |         |                    |            |                   | داشبورد کاربر > نفیسه حفظی | رایش پروفایل                                          |
| + افزودن درخواست جدید |        |         |                    |            | من                | 🎫 لیست درخواست های فروش    | ست درخواست های غروش                                   |
| $\backslash$          |        |         |                    |            |                   |                            | خواست های من 🤇                                        |
| فريداران              | جزئيات | وضعيت   | قيمت هر سهم(تومان) | تعداد(عدد) | تاريخ ثبت درخواست | عتوان                      | گشت به صفحه اصلی                                      |
| ۲.                    | جزئيات | تليدشده | 10,000,000         | 1          | 1399/12/04 🚞      | 🗼 آگھی فروش مسکن مھر       |                                                       |
| ✔ 10                  |        |         |                    |            |                   |                            |                                                       |